# MANUAL DE MATRÍCULA

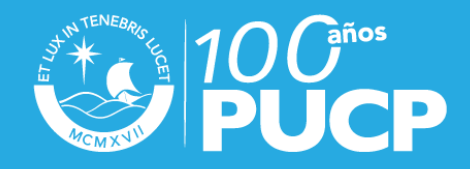

# MANUAL DE MATRÍCULA

#### **INFORMACIÓN GENERAL:**

¿Qué se necesita saber acerca de la matrícula?

- No hay matrícula automática posible con deuda pendiente contraída con la Universidad. NO HABRÁ EXONERACIÓN A ESTA REGLA (ver art. 17° del Reglamento de Pagos).
- El alumno admitido que haya sido autorizado a postergar su matrícula no requerirá realizar el trámite de reincorporación (ver art.7° del Reglamento de Matrícula).
- La matrícula de los alumnos se efectuará vía Campus Virtual PUCP. Los alumnos que no se matricularon vía Campus Virtual PUCP podrán matricularse de forma presencial en las fechas y horas establecidas por la Universidad.
- Para matricularse en cursos de más de una unidad académica, se requiere la autorización de los decanos de ambas unidades (ver art. 16° del Reglamento de Matrícula).
- Un alumno eliminado por bajo rendimiento académico no puede volver a matricularse en la Universidad (ver art. 23° del Reglamento de Matrícula).
- En el ciclo de verano podrán matricularse los alumnos ordinarios de la Universidad aunque no hayan estado matriculados en el semestre inmediato anterior, debiendo realizar previamente su trámite de reincorporación. No podrán hacerlo los alumnos que tengan deuda pendiente con la Universidad ni aquellos que presenten problemas de cuarta matrícula (ver art. 18° de las Normas del Ciclo de Verano).
- Los alumnos retirados por razones de salud, enfermedades infectocontagiosas o trastornos mentales que pongan en riesgo temporal o definitivo al alumno mismo o a los demás, requieren, para matricularse, de un informe de la Oficina de Servicios de Salud o de la Oficina de Servicios Psicopedagógicos, según sea el caso, o de un informe favorable del médico tratante, visado por el jefe de alguna de la oficinas mencionadas, según corresponda, en el que se señale que pueden continuar sus estudios en la Universidad (ver artículos 22°-A y 26° del Reglamento de Matrícula).
- Tienen el deber de votar en las elecciones de representantes estudiantiles los alumnos ordinarios que hayan cursado por lo menos un ciclo de estudios en la Universidad (ver art. 5° del Reglamento de elecciones de representantes estudiantiles ante los órganos de gobierno de la PUCP).

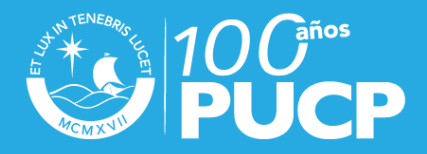

# MATRÍCULA VÍA CAMPUS VIRTUAL PUCP

El proceso de matrícula seguido por los alumnos de la Universidad a través del Campus Virtual PUCP comprende los siguientes cuatro pasos generales, de acuerdo con las fechas establecidas en el calendario académico:

Inscripción

Modificación de la inscripción Renuncia a la prematrícula Matrícula automática (efectuada por el sistema informático de la Universidad) Para matricularte en la

Universidad, recuerda realizar los siguientes pasos:

#### I. INGRESO AL PORTAL DE MATRÍCULA

Ingrese al Campus Virtual de la Universidad y una vez allí, haga clic sobre la pestaña MATRÍCULA ubicada en la parte superior.

#### **II. INSCRIPCIÓN EN CURSOS**

Ingrese al Portal de Matrícula y luego haga clic en Inscríbete aquí, tal como se muestra en la figura.

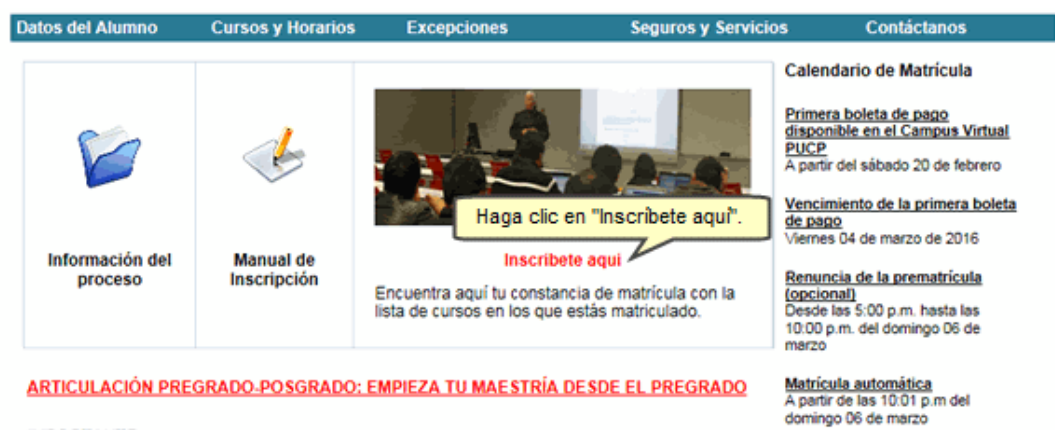

#### IMPORTANTE:

Los alumnos deben conocer todas las normas de la Universidad, en especial las incluidas en la Guía del estudiante, y revisarlas particularmente antes de cada matrícula. Vea las normas de la Guía del estudiante haciendo clic <u>aquí</u>

En particular, los alumnos que tengan dos o más eliminaciones en la Universidad y quienes se encuentren siguiendo una segunda carrera de pregrado deberán revisar y tener presente lo dispuesto en los artículos 12.º A o 12.º B del Reglamento de pago de derechos académicos ordinarios <u>Ver el texto del Reglamento.</u>

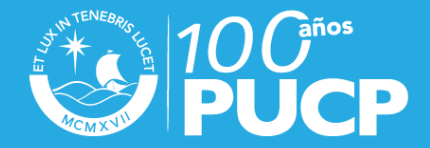

Visualización de cursos en los que el alumno está matriculado A partir de las 8:00 a.m. del lunes

Ver Calendario completo

07 de marzo

En la siguiente página verá su nombre y la especialidad a la que pertenece. Para inscribirse en determinados cursos debe seleccionar uno de los criterios de búsqueda mostrados en la parte inferior de la página. Los criterios son los siguientes:

- **Por cursos de la especialidad del alumno:** aquí se muestran sólo los cursos por especialidad según el plan de estudios vigente. Las asignaturas se muestran agrupadas por el nivel al que pertenecen en el plan de estudios.
- **Por cursos de una unidad académica:** aquí se muestran los cursos de la unidad académica que se seleccione.
- **Por clave(s) de curso(s):** aquí se muestran los cursos cuyas claves sean ingresadas por el alumno, las mismas que deben ser ingresadas dejando un espacio.

Una vez seleccionado el criterio, presione el botón Buscar.

| EE.GG.LETRAS                                           | - PSICO        | OGIA                            |                |                                                                    | С                        | clo             |
|--------------------------------------------------------|----------------|---------------------------------|----------------|--------------------------------------------------------------------|--------------------------|-----------------|
| ara consultar la cantid                                | ad de alumn    | os prematriculados p            | or horario p   | resione aqui                                                       |                          |                 |
| Cursos Inscritos: O                                    |                | Créditos Inscritos:             | 0.00           | Cursos Prematriculados: 0                                          | Créditos Premat          | iculados: 0.00  |
| **) La Posición Relativa in<br>asta este momento: 10/0 | ndica la ubica | ción del alumno con re<br>6 PM. | specto a los i | otros alumnos inscritos en el horario y e                          | is calculada según los d | atos registrado |
| Se han registrado e                                    | en su inscri   | pción los siguien               | tes cursos     | :                                                                  | Ver instrucciones        | Grabar          |
| Clave Nombri                                           | e del Curso    | Cr. Tipo Hor                    | m              | Utilice alguno de los criterios<br>ostrados para iniciar la búsque | esor Sei                 | iones<br>Grabar |
| Búsqueda de cursos                                     | para modifi    | car la Inscripción              | -              |                                                                    |                          | 10              |
| Especialidad                                           | PSICOLOG       | IA - PREGRADO EN ES             | TUDIOS GEN     | ERALES                                                             |                          | •               |
| C Unidad académica                                     | Seleccione     | una Facultad                    | *              |                                                                    |                          |                 |
| C Cursos                                               | [              |                                 |                | ] ,                                                                | (Ej. : SIS221 MEC270 EC  | 0215)           |
|                                                        |                |                                 |                |                                                                    |                          | Buscar          |

Como resultado de la búsqueda, se muestran los cursos y horarios con el número de créditos, vacantes, profesor y sesiones. El alumno deberá seleccionar cada curso con un clic en la columna **Agregar** para, posteriormente, presionar el botón **Grabar**.

|                            | Rendmiento                                         | Académie        | co Curs | sos Permit | idos Excep   | ociones al | reglame  | nto Soli | citud de Excepcio  | nes Obligaciones de Pago Servici                                          |
|----------------------------|----------------------------------------------------|-----------------|---------|------------|--------------|------------|----------|----------|--------------------|---------------------------------------------------------------------------|
| Inscripci                  | ón: PEREZ B J                                      | ORGE            | (200    | 00905      | )            |            |          |          |                    |                                                                           |
| EE.GG.LI                   | ETRAS - PSICOL                                     | .OGIA           |         |            |              |            |          |          |                    | Ciclo                                                                     |
| Para consulta              | ar la cantidad de alumno                           | is premati      | riculad | los por he | orario pres  | sione aqu  | í        |          |                    |                                                                           |
| Cursos Insc                | ritos: 0                                           | Créditos        | Inscrit | tos: 0.00  |              | Cursos     | Prema    | tricula  | dos: 0 Ci          | réditos Prematriculados: 0.00                                             |
| **) La Posició             | n Relativa indica la ubicac                        | ión del alu     | mno co  | n respect  | o a los otro | os alumnos | inscrite | os en el | horario y es calcu | ulada según los datos registrados                                         |
| Se han reg                 | istrado en su inscri                               | pción lo        | s sigu  | ientes o   | cursos:      |            |          |          | Ve                 | r instrucciones Grabar                                                    |
| Clave                      | Nombre del Curso                                   | ۵r.             | Tipo    | Hor.       | Estado       | Elimina    | r Va     | D. Pos   | ic.Relat.          |                                                                           |
| Cursos para<br>Búsqueda po | agregar a la Inscripció<br>or especialidad: PSICOL | n<br>.OGIA - PI | REGRA   | DO EN ES   | TUDIOS G     | ENERALE    | 5        |          | 2.                 | Luego presione<br>"Grabar".                                               |
| Clave                      | Nombre del Curso                                   | 1.5             | Selecc  | cione los  | s cursos     | en         | Agregar  | Vac.     | Profesor           | Sesiones                                                                  |
| ART106 T                   | IE<br>ALLER DE ARTES PLASTI                        | c los           | s que   | desea i    | nscribirs    | e.         |          |          |                    | MAR 09:00-12:00 C L308                                                    |
|                            |                                                    |                 |         | Cla        | 0681         | Z          | R        | 20       | Petitjean, L       | ME 09:00-12:00 C L308<br>JUE 09:00-12:00 C L308                           |
| 2 ART107 A                 | PRECIACION DE ARTE MO                              | DERNO           | 3       | Cla        | 0691         |            | ন        | 20       | Hernandez, M       | MAR 09:00-12:00 C L208<br>ME 09:00-12:00 C L208<br>JUE 09:00-12:00 C L208 |
| 3 CCO103 T                 | ALLER DE TEATRO                                    |                 | 3       | Cla        | 0721         |            | Г        | 20       | Panfichi, Y        | LUN 10:00-13:00 C L212<br>MAR 10:00-13:00 C L212<br>ME 10:00-13:00 C L212 |
| 4 CCO104 C                 | NE                                                 |                 | 3       | Cla        | 0731         |            | Г        | 30       | Ledgard, M         | LUN 09:00-12:00 C L206<br>MAR 09:00-12:00 C L206<br>ME 09:00-12:00 C L206 |

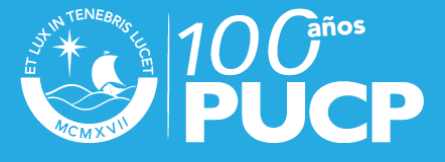

Luego de presionar **Grabar**, el sistema verificará que los cursos no presenten cruces. Si existiere algún cruce, se mostrará una página similar a ésta:

| RRORES en la Inscripción<br>EREZ B JORGE (20000905)<br>E.GG.LETRAS - PSICOLOGIA |                          | Si el sistema presenta cruces no podrá<br>continuar con la inscripción. |                          |                            |     |  |  |  |  |
|---------------------------------------------------------------------------------|--------------------------|-------------------------------------------------------------------------|--------------------------|----------------------------|-----|--|--|--|--|
| la informa                                                                      | ación que Ud. desea regi | strar se ha detectado qu                                                | ie los siguientes horari | os presentan error de cruc | es. |  |  |  |  |
| Horas: MAI                                                                      | RTES 9:00-12:00          |                                                                         |                          |                            |     |  |  |  |  |
| Clave                                                                           |                          | Nombre                                                                  | Tipo de Ho               | rario Horario              | Sec |  |  |  |  |
| ART106                                                                          | TALLER DE AA PLASTICAS   |                                                                         | CLAS                     | 0681                       | c   |  |  |  |  |
| ART107                                                                          | APRECIA. ARTE MODERNO    |                                                                         | CLAS                     | E 0691                     | С   |  |  |  |  |
| Horas: HIE                                                                      | RCOLES 9:00-12:00        |                                                                         |                          |                            |     |  |  |  |  |
| Clave                                                                           |                          | Nombre                                                                  | Tipo de Ho               | rario Horario              | Ser |  |  |  |  |
| ART106                                                                          | TALLER DE AA PLASTICAS   |                                                                         | CLAS                     | E 0681                     | c   |  |  |  |  |
|                                                                                 | APRECIA. ARTE MODERNO    |                                                                         | CLAS                     | 6 0691                     | С   |  |  |  |  |
| ART107                                                                          |                          |                                                                         |                          |                            |     |  |  |  |  |
| ART107                                                                          | VES 9:00-12:00           |                                                                         |                          |                            |     |  |  |  |  |
| ART107<br>Horas: JUE<br>Clave                                                   | EVES 9:00-12:00          | Nombre                                                                  | Tipo de Ho               | rario Horario              | Sei |  |  |  |  |
| ART107<br>Horas: JUE<br>Clave<br>ART106                                         | TALLER DE AA PLASTICAS   | Nombre                                                                  | Tipo de Ho<br>CLASI      | rario Horario<br>0681      | Sei |  |  |  |  |

En este caso, deberá elegir otro horario que no se cruce con los ya seleccionados o eliminar la asignatura que origine el (los) cruce(s). Presione para eso el botón **Regresar** y, en la siguiente página, realice las modificaciones necesarias y presione **Grabar**. Si el sistema no detectó cruces, entonces debe aparecer una lista con los cursos en los cuales usted ya está inscrito:

Regresar

| E.GG.LETF                                   | BENAVENTE<br>RAS - PSICOL | OGIA             | сто             | R (20              | 000905)               |                       |             |            |                 | Ciclo                                                                              |
|---------------------------------------------|---------------------------|------------------|-----------------|--------------------|-----------------------|-----------------------|-------------|------------|-----------------|------------------------------------------------------------------------------------|
| ursos Inscritos                             | antidad de alumno         | s prema          | incula<br>Inscr | dos po<br>itos: 6. | r horario pres        | cursos P              | rematri     | culados: 0 | Crédito         | s Prematriculados: 0.0                                                             |
| e han registra                              | do en cursos              | arte s<br>incrit | uper<br>os y    | rior a<br>rel nu   | parece la<br>úmero de | a cantida<br>crédito: | ad de<br>s. | and a      | <u>Verinstr</u> | ucciones Craba                                                                     |
| Clave /                                     | iombre del Curso          | α.               | TIPO            | HOF.               | E:\$300               | Eiminar               | Vac.        | (**)       | Profesor        | Sesones                                                                            |
| PLAST                                       | CAS                       | 3.00             | Cla             | 0681               | Inscripción           | F                     | 20          | 2/20       | Petitjean, L    | MAR 08:00-12:00<br>C L308<br>ME 09:00-12:00 C<br>L308<br>JUE 09:00-12:00 C<br>L308 |
| 2 EC0114 INTRODUCCION A LA<br>MACROECONOMIA |                           | 3.00             | Cla             | 0819               | Inscripción           | г                     | 60 3/60     |            | Oscategui, J    | LUN 15:00-18:00<br>C L310<br>MAR 15:00-18:00<br>C L310<br>ME 15:00-18:00 C<br>L310 |
|                                             |                           |                  |                 | Si des             | sea añad              | ir más c              | ursos       | utilice    | alguna de       | Graba                                                                              |
| Búsqueda de cu                              | irsos para modific        | ar la In:        | scri            | as op              | ciones d              | e búsqu               | ieda        |            |                 |                                                                                    |
| C Especialidad                              | PSICOLOGIA                | - PREG           | RADO            | -                  | OTOS GENER            | ALES                  |             |            |                 |                                                                                    |
| C Unidad acadé                              | mica EDUCACION            | ~~~              |                 |                    |                       |                       |             |            |                 |                                                                                    |
| 1.                                          | and Inconvintion          |                  |                 |                    |                       |                       |             |            |                 |                                                                                    |

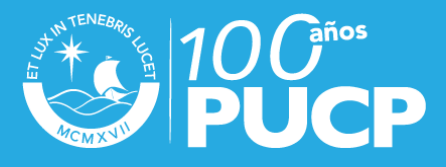

#### **ELIMINACIÓN DE CURSOS**

Seleccione los cursos que desee eliminar en la columna **Eliminar** y luego presione el botón **Grabar**. Esta opción estará disponible durante la etapa de inscripción y modificación de matrícula.

#### VISUALIZACIÓN DE CURSOS

Para ver los cursos en los que usted se ha inscrito, verifique la información que se encuentra en la parte superior de la página, tal como se indica en la figura anterior.

#### **POSICIÓN RELATIVA**

La **posición** relativa indica su ubicación en un curso y horario con respecto a los otros alumnos que, en el mismo momento, se encuentran inscritos en el mismo curso y horario. El valor que se muestra en la **columna posición relativa** es variable y podrá cambiar dependiendo de cómo los alumnos se vayan inscribiendo o retirando en el horario indicado.

|                       |                                                   | nos prema            | incula | dos por  | horario pres | sione aquí    |           |             |                                  |                                                                                    |  |  |  |
|-----------------------|---------------------------------------------------|----------------------|--------|----------|--------------|---------------|-----------|-------------|----------------------------------|------------------------------------------------------------------------------------|--|--|--|
| Cursos Ir             | nscritos: 3                                       | Créditos             | Inscr  | itos: 9. | 00           | Cursos Pr     | rematric  | ulados: 0   | Crédito                          | s Prematriculados: 0.00                                                            |  |  |  |
| osto este<br>Se han i | momento: 10/07/2003 - 12<br>registrado en su inso | 54 PM.<br>ripción le | os sig | uiente   | s cursos:    | is autoris in | ISCREDS E | a el norano | Yes caculada<br><u>Ver instr</u> | ucciones Grabar                                                                    |  |  |  |
| Clave                 | Nombre del Curso                                  | α.                   | Tipo   | Hor.     | Estado       | Bininar       | Vac.      | Posic Relat | Profesor                         | Sesiones                                                                           |  |  |  |
| ART10                 | TALLER DE ARTES<br>PLASTICAS                      | 3.00                 | Cla    | 0681     | Inscripción  | Г.            | 20        | 2'20<br>2   | Petitjean, L                     | MAR 09:00-12:00<br>C L308<br>ME 09:00-12:00 C<br>L308<br>JUE 09:00-12:00 C<br>L308 |  |  |  |
| CJD407                | LIDERAZGO Y JUVENTU                               | 0 3.00               | Cla    | DCJD     | Lapo         | sicion r      | elativa   | 1           | Farias, C                        |                                                                                    |  |  |  |
| EC0114                | INTRODUCCION A LA<br>MACROECONOMIA                | 3.00                 | Cla    | 0819     | Inscripción  | lede var      | 60        | 3/60        | Oscategui, J                     | LUN 15:00-18:00<br>C L310<br>MAR 15:00-18:00<br>C L310<br>ME 15:00-18:00 C<br>L310 |  |  |  |
|                       |                                                   |                      |        |          |              |               |           |             |                                  | Grabar                                                                             |  |  |  |
| Búsqued               | la de cursos para mod                             | ificar la Ini        | scripc | ión      |              |               |           |             |                                  |                                                                                    |  |  |  |
| C Espec               | cialidad PSICOLO                                  | GIA - PREGI          | RADO   | EN ESTL  | DIOS GENER   | ALES          |           |             |                                  |                                                                                    |  |  |  |
| C Unida               | d académica Seleccio                              | e una Facu           | ted    | _        |              |               |           |             |                                  |                                                                                    |  |  |  |
|                       |                                                   |                      |        |          |              |               |           |             |                                  |                                                                                    |  |  |  |

Luego de la inscripción, se asignará las vacantes según su posición relativa y las vacantes disponibles en cada curso. Si alcanzare vacante en alguno de ellos, el estado del curso y horario pasará a PREMATRICULADO. De lo contrario pasará a SINVACANTE.

#### III. MODIFICACIÓN DE LA INSCRIPCIÓN

La modificación de la inscripción se realiza siguiendo los mismos pasos que para la **Inscripción, en las fechas establecidas por el calendario académico**. Durante esta etapa podrá realizar cambios a lo ya registrado e incluir cursos no seleccionados durante la inscripción.

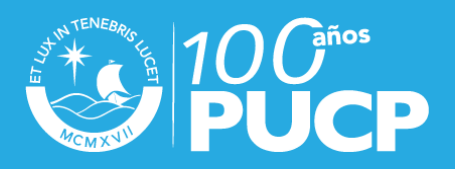

Al igual que en la etapa de inscripción, se asignará las vacantes según su posición relativa y las vacantes disponibles en cada curso. Si alcanzare vacante en alguno de ellos, el estado del curso y horario pasará a PREMATRICULADO, de lo contrario pasará a SINVACANTE.

Si elimina un curso PREMATRICULADO, pierde la vacante obtenida.

#### IV.RENUNCIA A LA PREMATRÍCULA

La renuncia a la prematrícula se realiza en la misma página de Inscripción, en las fechas **establecidas por la Universidad**. Si no desea que se le matricule en los cursos que se encuentran con el estado PREMATRICULADO, presione el botón NO MATRICULARME. Al hacer clic en el botón NO MATRICULARME, perderá las vacantes conseguidas en TODOS los cursos con el estado Prematriculado y no se le matriculará automáticamente en el semestre respectivo.

|         |                          | a la Proventionale - DEDEZ D. 10000                                                                        | - 1000               |                       | 2)                           |                                    |                                    |                                         |                        |                         |
|---------|--------------------------|----------------------------------------------------------------------------------------------------|----------------------|-----------------------|------------------------------|------------------------------------|------------------------------------|-----------------------------------------|------------------------|-------------------------|
| e       | nuncia                   | a la Prematricula: PEREZ B JORGI                                                                           | = (200               | 0903                  | 2)                           |                                    |                                    |                                         |                        |                         |
|         | cultad                   | de Ciencias y Artes de la Comunicac                                                                        | ion                  | COM                   | UNICAC                       | ION PARA                           | EL DESA                            | RROLLO                                  |                        | Ciclo 2009-2            |
| e:      | d serà mai<br>Fra boleta | triculado automáticamente en los cursos que tienen<br>de pago, no tenga la condición de eliminado, no de   | el estad<br>ba mater | o Prema<br>ial a la l | rtriculado e<br>Biblioteca e | in la oportunid<br>o al Banco de L | ad que indica e<br>ibro ni tenga o | I Calendario Acadée<br>tro impedimento. | nico, siempre y cuando | haya cancelado la       |
|         |                          |                                                                                                    |                      |                       |                              |                                    |                                    |                                         |                        |                         |
| nc<br>m | ) desea qu<br>atriculado | ue se le matricule, presione el boton NO MATRICULA<br>o y no se le matriculará automáticamente para el sem | RME. Al<br>estre 20  | hacer cl<br>09-2.     | ic en el bol                 | ton NO MATRIC                      | ULARME, perd                       | lera las vacantes co                    | nseguidas en todos los | s cursos con el est     |
|         |                          |                                                                                                    |                      |                       |                              |                                    |                                    |                                         |                        |                         |
|         |                          |                                                                                                    |                      |                       |                              |                                    |                                    |                                         |                        | No matricularine        |
| rse     | os prematr               | iculados                                                                                                   |                      |                       |                              |                                    |                                    |                                         |                        | <u></u>                 |
| 1       | os prem                  | atriculados: 4                                                                                             | E.c.                 | _                     |                              | Créditos prer                      | natriculados:                      | 17. Si dese                             | a renunciar a la       |                         |
|         | Clave                    | Nombre del Curso                                                                                           | Fac.<br>Curso        | Cr.                   | Tipo                         | Horario                            | Modalidad                          | prematríc                               | ula, presione "I       | No Sesiones             |
| I       | CCC235                   | CANTO                                                                                                    | 21                   | 2.00                  | Cla                          | 0901                               | Presencial                         | Pr ma                                   | tricularme".           | 11:00-13:00             |
|         |                          |                                                                                                    |                      |                       | Cla                          | 0603                               | Presencial                         | Prematriculado                          | Zavala, C              | Z011 17:00-21:0<br>Z316 |
|         | CCE355                   | PROVECTO DE COMUNICACIÓN PARA EL<br>DESARROLLO                                                             | 21                   | 7.00                  | Pra                          | 603A                               | Presencial                         | Prematriculado                          | Zavala, C              | ME 18:00-21:00<br>Z213  |
|         |                          |                                                                                                    |                      |                       |                              |                                    |                                    |                                         |                        | Z305                    |
|         |                          |                                                                                                    |                      |                       | <b>6</b> 14                  |                                    | Descent site                       | Constant in the day                     |                        | JUE 15:00-17:0<br>Z201  |
|         | CC0361                   | SEMINARIO DE INVESTIGACIÓN 2                                                                               | 21                   | 4.00                  | Cla                          | 0609                               | Presencial                         | Prematriculado                          | Calderon, G            | VIE 15:00-17:00<br>Z200 |
|         | (77240                   | NARRATIVA HERANGANERICANA CONTENRORÁNEA                                                                    | 17                   |                       | <b>C</b> 14                  | 4204                               | Dresses site!                      | Dramatic lada                           | Factor II              | LUN 11:00-13:0<br>H205  |
|         | 011240                   |                                                                                                    |                      | 4.00                  | 0.0                          | 0201                               | rescilutar                         | Frema: coaco                            | caparza, m             | JUE 10:00-12:00<br>H205 |
|         |                          |                                                                                                    |                      |                       |                              |                                    |                                    |                                         |                        |                         |
| rse     | os sin prer              | natricula                                                                                                  |                      |                       |                              |                                    |                                    |                                         |                        |                         |
| 1       | ios sin pr               | rematricula: 0                                                                                             | 6                    |                       |                              | Créditos sin p                     | prematricula:                      | 0.00                                    |                        | _                       |
|         | Clave                    | Nombre del Curso                                                                                           | Fac.<br>Curso        | Cr.                   | Tipo                         | Horanio                            | Modalidad                          | Estado                                  | Profesor               | Sesiones                |

El alumno que renuncie a su prematricula y, posteriormente, desee matricularse en el semestre 2009-2, podrà asistir a la matricula presencial según el rol establecido por la Universidad si cumple con lo requerido para dicho proceso.

### Nota.-

El alumno que renuncie a su prematrícula y, posteriormente, desee matricularse en el semestre respectivo, podrá asistir a la matrícula presencial según el rol establecido por la Universidad si cumple con lo requerido para dicho proceso.

Una vez efectuada su renuncia a la prematrícula, podrá visualizar el número de constancia de dicha transacción, tome nota de este número ya que se le solicitará si necesita realizar algún trámite relacionado a su matrícula en el semestre.

### V.MATRÍCULA AUTOMÁTICA

Transcurrido el período de renuncia a la prematrícula, la Dirección de Informática de la Universidad procederá a matricular a todos aquellos alumnos que se encuentren prematriculados, hayan cancelado la primera boleta de pago y no adeuden objeto ni monto alguno a la Universidad.

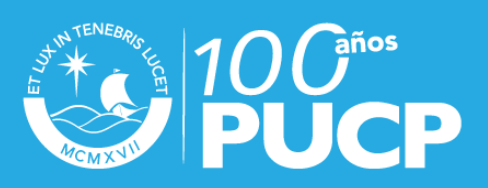

#### **VI. MATRÍCULA PRESENCIAL**

Se realiza en las fechas, forma y lugar establecidos por la Universidad. Durante esta etapa podrán matricularse los alumnos que no se matricularon vía Campus Virtual PUCP o que renunciaron a su prematrícula, sólo en las vacantes que se encuentren disponibles.

Para poder matricularse de forma presencial, el alumno no deberá adeudar material alguno a la Biblioteca ni al Banco del Libro, ni tener algún otro impedimento. Para verificar alguna deuda que tuviere, ingrese al Portal de Matrícula y luego seleccione del menú **Datos personales** la opción **Objetos adeudados**.

#### Nota.-

A partir de la segunda matrícula en la Universidad, para la matrícula presencial no se exigirá que el alumno haya cancelado la primera boleta de pago.

A los alumnos que se matriculen de forma presencial y no cancelen la primera boleta de pago hasta la fecha que indique la Universidad, SE LES ANULARÁ AUTOMÁTICAMENTE LA MATRÍCULA.

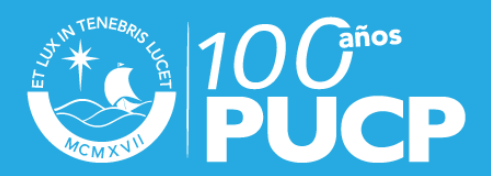